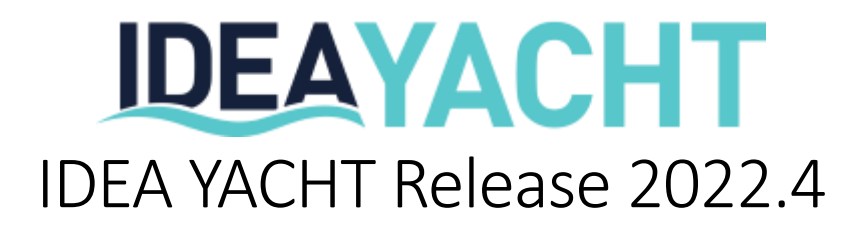

In this document we will showcase the most notable changes for IDEA YACHT 2022.4. Please note, IDEA YACHT will not to be automatically updated except if you are using an IDEA Cloud based solution without replication. To arrange an update please contact <a href="mailto:support@idea-data.com">support@idea-data.com</a>.

If you want to try out this IDEA YACHT version first, please have a look at our public demo page:

https://demo.ideavio.com

#### 2022.4 Key changes

With IDEA YACHT 2022.4.1 we keep on upgrading our backend technology stack and focusing on customer feedback. The majority of the development time went into improvement, fixes and upgrades. Nevertheless, this update also comes with a pack of new features. Please find below the key changes included:

- Improved search page with new backend, faster and more responsive easier to use on tablets or smaller laptop screens.
- Upgrade mobile app for iOS and Android to latest framework, improved stability. Try out the app, it comes with a lot of features at no extra costs with your subscription.
- New NFC feature for super easy crew check in/out all you need is your phone!
- Customize your purchasing overview with the data you need, simple drag and drop the columns to create your very own view.
- Improvements for hours of rest controlling.
- Performance improvements for crew certificate page.
- Purchase orders support negative prices/QT, to be even more flexible. Did you know, IDEA YACHT supports handling different currencies as well.
- Standard operating procedures got a "What your see, is what you get" editor. Setup your own operating procedures with no extra costs.
- Log days support revision-based logging, following auditors' requests, all changes are logged and can be traced back if needed.

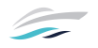

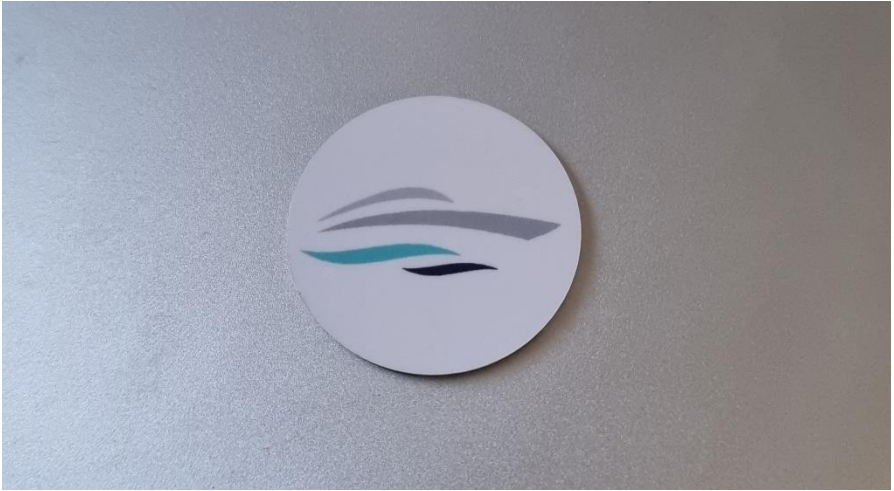

IDEA.nfc tag, ruggedized and read for the daily yachting business

#### One touch Crew check in & out

With the new IDEA.nfc tags you got a new functionality right out of the box with this update. Beside the already existing options to quickly work on stock levels for your inventory, run your rounds and get information about a component you can now also use the NFC tags to quickly check out & in with one touch.

| Log         |              |                                        |               |       |
|-------------|--------------|----------------------------------------|---------------|-------|
| Old Status  | New Status   | Date                                   | Edited by     |       |
| Disembarked | On Board     | 1/18/2023                              | Clive Captain | ×     |
| On Board    | Disembarked  | 1/18/2023                              | Clive Captain | ×     |
| 14 41       | page: 1 of 1 | Show 25 V entries total number of reco | rds: 2        | I4 41 |

How does it work?

IDEA.yacht supports multiple crew states, you can customize them in any way you prefer. Any change of crew states is logged in the rotation log.

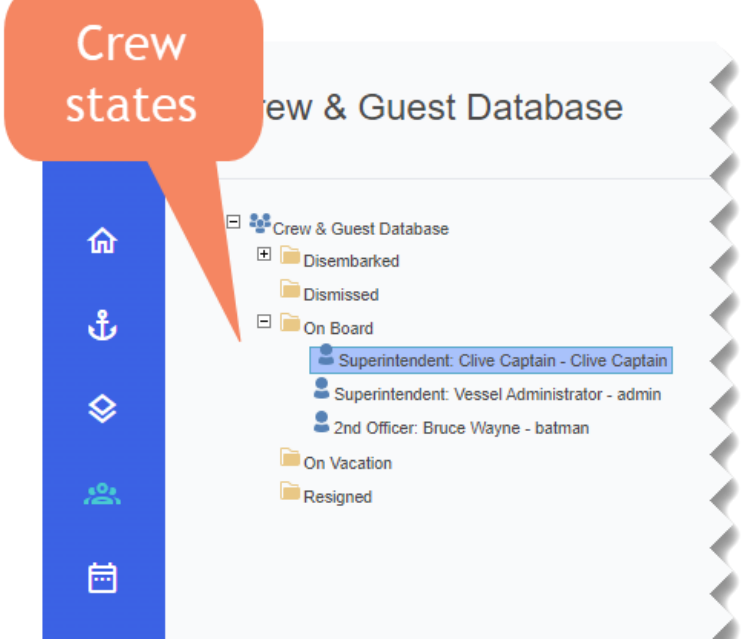

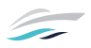

Visit the system setting page to configure what states you want to expose to the crew check in/out as shown below:

| Onboard status & Mobile che                                          | ck in/out states                                                                    |
|----------------------------------------------------------------------|-------------------------------------------------------------------------------------|
| Please select the default statu<br>in/out states.<br>Onboard states: | is for people onboard.If you use IDEA YACHT Mobile you can also set the quick check |
| Mobile check-in:                                                     |                                                                                     |
| Mobile check-out:                                                    |                                                                                     |
| Disembarked •<br>Save                                                |                                                                                     |

Take any of your IDEA.yacht phones and grab an NFC tag, hold it close to the phone while the app is open and select the new "Crew state change" as shown below.

| ÷  | Select a function                                                                |
|----|----------------------------------------------------------------------------------|
| *  | Inventory item<br>Link to inventory details or start check in/out                |
|    | Storage area<br>Link to storage details or start check in/out                    |
| Ē  | <b>Component</b><br>See component details, check task or add<br>history          |
|    | Entry point<br>Check or update the current value, use it in a<br>round           |
| 00 | Crew state change<br>Quickly change your crew state when leaving or<br>returning |
|    |                                                                                  |

Congratulations, you are done 😂 Everybody with the IDEA.yacht app can now use this token to toggle between the configured crew states by simply holding the phone to the tag and confirm it with one touch. The next screenshot shows what happens when you use the token.

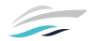

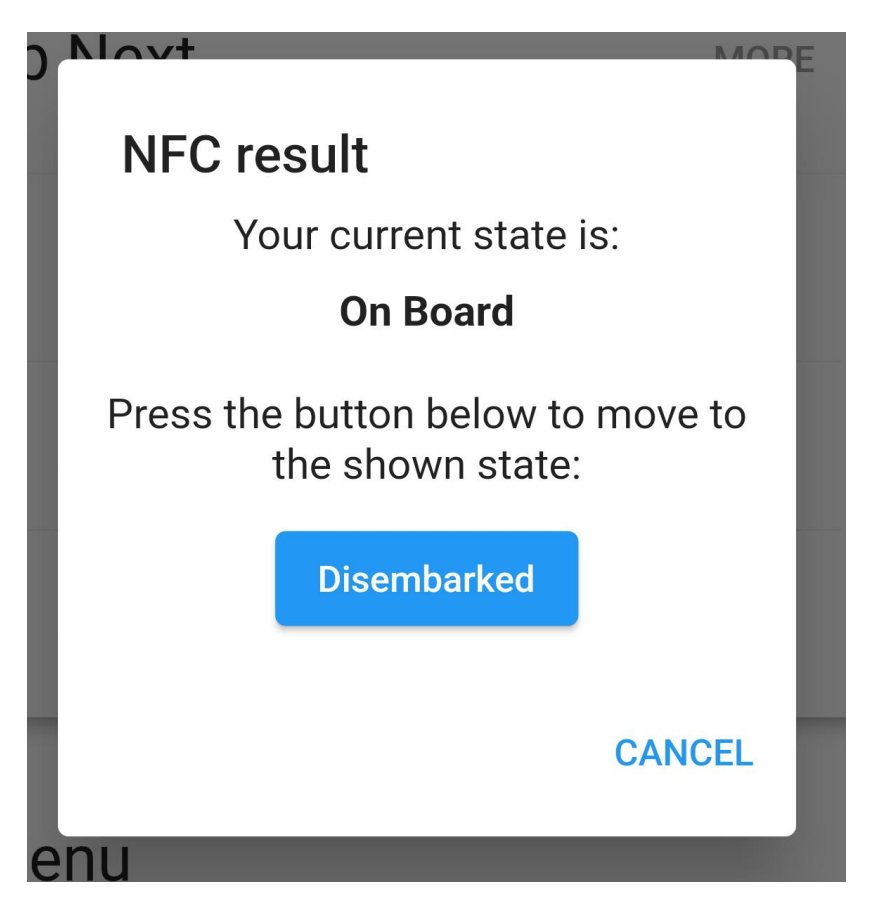

Why not put this tag in the crew mess and have an easy solution for everybody to ensure you know who left the vessel. Keep in mind, using the IDEA.yacht app doesn't cost you anything with our subscription no matter how many devices you add.

Did you know: You can nearly use any available NFC tag, if you want some nice looking and 100% compatible ones, get in touch with <u>sales@idea-data.com</u>

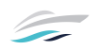

# Looking for something?

| A modern super yacht is a complex combination of                                                                                                    | ÷ | Q main engine                                                     | 60°<br>2% |
|----------------------------------------------------------------------------------------------------|---|-------------------------------------------------------------------|-----------|
| always find what you are looing for no matter if it's the<br>last carried out history or that purchase order you<br>completed 3 years ago. On any page in IDEA.yacht just                   |   | <b>0210 Main Engines</b><br>Domain: 02 Main Machinery             |           |
| click on the search icon (or the actions button) in the top<br>right sections of the screen to trigger the search.                                                                          | ٢ | Main Engine PT [h]<br>Group: General                              |           |
| Did you know that you can also press / nearly<br>anywhere to open the same dialog without a<br>single click?                                                                                | ٢ | Main Engine STB [h]<br>Group: General                             |           |
| Type in what you are looking for, you can even search<br>for multiple things at the same time combining your<br>search terms with a +.                                                      |   | Main Engine Start Batteries<br>Group: 0410 Batteries and Chargers |           |
| related 1000h service you can type: "PS engine + 1000h"<br>and IDEA will look for                                                                                                    |   | Monitoring and Control System<br>Group: 0210 Main Engines         |           |
| Power user tip, you can also use the search<br>dialog to quickly navigate to any page by start<br>typing its name. Combine this with pressing /<br>and you have a blazing quick navigation. | ÷ | PT Exhaust System<br>Group: 0210 Main Engines                     |           |
| Searching on your IDEA.yacht mobile client is as easy as it's on the web, from the dashboard just type in your                                                                              |   | <b>PT Main Engine</b><br>Group: 0210 Main Engines                 |           |
| search query at the search bar at the top. Want to<br>search for a barcode? Simply press the camera icon and<br>scan the barcode.                                                           |   | Port Main Engine Round<br>Category: ERLog                         |           |
| Even more convenient, use our NFC tags to quickly open<br>any component, round, task by just holding your phone<br>to it, no typing needed at all.                                          |   | Primary Filters Main Engine PT                                    |           |

#### View purchase orders your way

With two simple steps you can design your very own purchase order view, check out the images below.

| Purchasing                                         |                             |                             | • Ac                           | id order Q 🏋 ★ ᆂ 心       |
|----------------------------------------------------|-----------------------------|-----------------------------|--------------------------------|--------------------------|
| Filter                                             |                             |                             |                                | v                        |
| <b>Q</b> Apply Filter                              | Description                 | Order No                    | Requisitioner                  | Order Type               |
|                                                    |                             |                             | All                            | All 🗸                    |
|                                                    | Delivery address            | Department                  | Order Date                     | Supplier Address         |
|                                                    | <b>v</b>                    | All                         | All Orders 🗸                   |                          |
|                                                    | Delivery Date               | Due Date                    | Delivery state                 | Invoice                  |
|                                                    | All Orders 🗸                | All Orders 🗸                | All 🗸                          | All 🗸                    |
| PURCHASE STATES<br>01 Open Request / Shopping List | 0 Name 🔒 Order No           | Order Requisition Diversion | Delivery Order<br>address Type | Supplier Approval Action |
| 02 Purchase Request                                |                             |                             | e                              | XYZ No approval          |
| 03 Quote Request                                   | Purchase Order 09SEP2008-   | to adjus                    | Tarracoga Order                | Spares needed            |
| 04 Purchase Order                                  | ① 01                        | the colum                   | าทร                            |                          |
| 05 Delivered & Completed                           | Show 10 ✓ entries ₽ Cu      | stomize just for you needs  | bur                            | Previous 1 Next          |
|                                                    | Showing 1 to 1 of 1 entries |                             |                                |                          |

You know what's best? All tables showing the "Customize" button in the lower left work the same. Every crew member can set up its own view fitting his role on board without interfering other crew members.

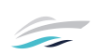

# Standard operating procedures / Step by step guides

IDEA.yacht offers a very powerful tool to all its users no matter what module or subscription you have purchased. You can find it inside the ISM section. You can set up any sort of guide/procedure following a simple step by step workflow.

| <u>_</u> | Step-by-Step Procedures - Edit                                                                                                    | tor                                                                            |                                                                                                    | с                                                     | . F          | *                   | :          | ወ |
|----------|----------------------------------------------------------------------------------------------------|--------------------------------------------------------------------------------|----------------------------------------------------------------------------------------------------|-------------------------------------------------------|--------------|---------------------|------------|---|
| ଜ<br>ٹ   | Manuals     Manuals     DECK     ENGINE ROOM     DECAUPLES                                                                                 | Description Drawing           Base         Base           Details         Base |                                                                                                    |                                                       |              |                     |            |   |
| \$       | IP umping waste oil to discharge outlet     Ioo CAUTION     O1 Locate studge oil hose     O2 CONNECT studge oil hose                       | Name                                                                           | 00 CAUTION!                                                                                                    | Format your toxt                                      |              |                     |            |   |
| 2<br>    | CLOSE [Sludge OII Tank Valve]     Do4 CLOSE [Funds Shut Off Valve]     Do5 OPEN [Sludge Suction Valve]     Do6 OPEN [Ideas Shut Off Valve] | Description                                                                    |                                                                                                    | as you wish.                                          |              |                     |            |   |
| ع        | 07 Locate sludge oli discharge outlet 08 Connect oli discharge hose 08 CHECK circuit breaker                                               |                                                                                | This procedure shall be carried out by trained and qualified personnel only.                                                                                    | These instructions show the steps for <u>standard</u> | operation or | <u>ily</u> ! Please | e read the |   |
| Η        | D08 SWITCH ON pump<br>D09 SWITCH OFF pump                                                                                                  |                                                                                | operator's manuals for all machinery affected by this manual carefully BEFORE<br>over those given in this manual<br>• Make sure you follow the steps as written | proceeding! Any instructions and information          | n these man  | uals shall          | prevail    |   |
|          |                                                                                                    |                                                                                | <ul> <li>In doubt, do not continue and check back with the manuals for the mach</li> </ul>                                                                      | inery                                                 |              |                     |            |   |
|          |                                                                                                    |                                                                                |                                                                                                    |                                                       |              |                     |            |   |

You can neatly group your producers into categories, generate printout or use them directly in IDEA.yacht. The editor allows you to create a text and have an optional image to it. You can also use IDEA.yacht to mark sections of your image directly in your browser.

| Step-By-Step Procedures               | Q 📜 ★ ᆂ U                                                                                                    |
|---------------------------------------|----------------------------------------------------------------------------------------------------|
| Pumping waste oil to discharge outlet |                                                                                                    |
|                                       | 00 CAUTION!                                                                                                    |
|                                       | PLEASE READ                                                                                                    |
|                                       | This procedure shall be carried out by <b>trained and qualified personnel only</b> . These instructions show the steps for <u>standard operation only</u> ! Please read the operator's manuals for all machinery affected by this manual carefully <b>BEFORE</b> proceeding! Any instructions and information in these manuals shall prevail over those given in this manual! |
|                                       | • In doubt, do not continue and check back with the manuals for the machinery                                                                                                    |
|                                       |                                                                                                    |
|                                       |                                                                                                    |

# Following the rules, change tracking for log days

Regulations and requirements are constantly changing, but IDEA has you covered. With this update we introduce change tracking/revisions for log day comments to be in inline with requirements from various auditors.

To use this feature please activate it in your IDEA YACHT system settings first, you need to activate both checkboxes (marked with 1 & 2) and click save.

|        | System Settings - General                                                                                                    |
|--------|----------------------------------------------------------------------------------------------------|
| ଜ<br>• | Activate Online Backup (Last upload: never)                                                                                        |
| \$     | Maximal reverting of imports                                                                                                    |
| 2      | Set the maximum amount of imports that can be reverted.                                                                            |
| ē      | 3                                                                                                    |
| ع      | Save                                                                                                    |
| łł‡    | Log Day Description Field                                                                                                    |
| ٦      | Comment lines activated will create separate entries to not conflict users when editing<br>one single text field at the same time. |
| Ē      | ✓Use comment lines instead of one single text field 1                                                                              |
|        | ✓Activate revisions for comments 2                                                                                                 |
| 鐐      | Save                                                                                                    |
|        | Amazon link visibility                                                                                                    |
|        | Please select the departments that can see Amazon links.          * Deck       * Financial         * Galley       * Interior       |
| →      |                                                                                                    |

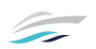

Once you activate the mode in your system settings you can find two buttons next your log day view as shown in the next screenshot. You don't need to worry about existing data, nothing will be deleted or changed. Of course, any comment entered before activating the feature will not have time tracking, user or other data.

| Logs                                                                                                    |                                                            |                                                                   |                                                                                                    | Q 🎽 🗶 🖉 U                       |
|----------------------------------------------------------------------------------------------------|------------------------------------------------------------|-------------------------------------------------------------------|----------------------------------------------------------------------------------------------------|---------------------------------|
| Log     Deck log [Deck]     Deck log [Deck]     Deck]     Deck log [Deck]     Deck log [Deck]     Deck]     Deck log [Deck]     Deck]     Deck log [Deck]     Deck]     Deck log [Deck]     Deck]     Deck log [Deck]     Deck]     Deck log [Deck]     Deck]     Deck]     Deck log [Deck]     Deck]     Deck log [Deck]     Deck]     Deck]     Deck log [Deck]     Dec | Details New                                                | Always shows the                                                  |                                                                                                    |                                 |
|                                                                                                    | Used to change <sup>Pa</sup><br>the log day<br>description | Passage from<br>Passage to<br>Passage No<br>Voyage No<br>Location | Düsseldorf       Miami       568972DUSMAI       568972DUSMAI1       Düsseldor                                                                                                    | current log day<br>comment      |
|                                                                                                    |                                                            | Description                                                       | [10:50] Broken valve for freshwater pump A567, fixed with spare part. If         Add comment       Edit comments         Choose File       No       file       chosen         Upload | Reported in maintenance history |
|                                                                                                    |                                                            | Lock                                                              | Filename Lock a day to set all entry points to read-only. General details can Lock this day                                                                                          | still be modified.              |

You can see that the above screenshot contains one log, the description box always shows the current state of the log. Using the edit comments button will reveal more information. You can see any comment, if it was deleted or edit, the user that touched the data including the exact time the change was done. Let's look at an example of a possible log day comment and what you get from the new feature.

| Comme               | ents                      |                                                                                                    |                  |                       |         |   |       | Θ |
|---------------------|---------------------------|----------------------------------------------------------------------------------------------------|------------------|-----------------------|---------|---|-------|---|
| Time                | Show<br>Time              | Comment                                                                                              | Edited<br>By     | Last Edited           | State   |   |       |   |
| 10:50               | <b>1</b>                  | Daily round done, nothing to report<br>deletion reason: Revert, 5 minutes later we<br>got a brok<br> | Clive<br>Captain | 1/19/2023 10:54<br>AM | deleted | • |       | - |
| 10:50               | <sup>*</sup> 2            | Broken valve for freshwater pump A567, fixed<br>with spare part. Reported in maintenance<br>history  | Clive<br>Captain | 1/19/2023 10:55<br>AM | edited  | • | ×     | - |
| Show 5<br>Showing 1 | entries to 2 of 2 entries |                                                                                                    |                  | P                     | revious | 1 | Next  |   |
|                     |                           |                                                                                                    |                  |                       |         | € | Close |   |

The above image shows you that Clive Captain first reported that there is nothing out of the ordinary (point 1). Later he decided to delete this record (see the comment and state for row in point 1) and add a new record (point 2). You can also see that the new record was edited (point 3). IDEA YACHT keeps track of all your edits, if you want to know the changes to the second row open it and select the reivision tab as shown below.

| Edit Comment           |                        |                                                                                                    |               |                    |   |  |  |
|------------------------|------------------------|----------------------------------------------------------------------------------------------------|---------------|--------------------|---|--|--|
| Details R<br>1<br>Time | tevisions<br>Show Time | Comment                                                                                                   | Edited By     | Last Edited        |   |  |  |
| 10:50                  | *                      | Broken valve for<br>freshwater pump A567,<br>fixed with spare part.<br>Reported in maintenance<br>history | Clive Captain | 1/19/2023 10:55 AM |   |  |  |
| 10:50                  | ~                      | Broken valve for<br>freshwater pump A567,<br>fixed with spare part                                        | Clive Captain | 1/19/2023 10:54 AM |   |  |  |
| Show 5                 | entries of 2 entries   |                                                                                                    |               | Previous 1 Next    |   |  |  |
|                        |                        |                                                                                                    |               | Cancel Save        | e |  |  |

IDEA shows you all changes for the selected comment, including the time of change and the user who performed the change.

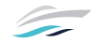

### Feedback & ideas about IDEA YACHT?

Feel free to send any ideas or feedback to <u>feedback@idea-data.com</u> or participate in our upcoming survey inside your IDEA YACHT portal. Your feedback enables us to deliver the tools you need to get your job done.